### 觀塘官立小學(秀明道)

### RocoCoach app 登入及使用指引

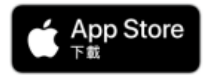

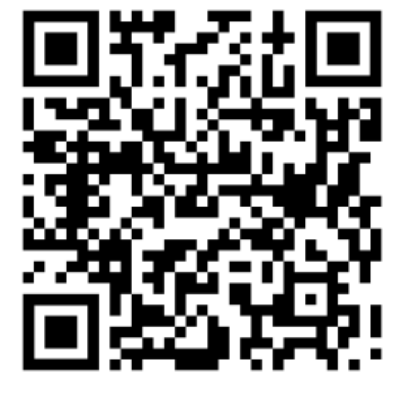

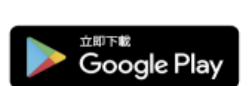

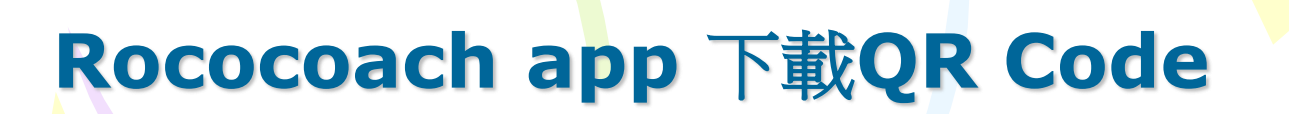

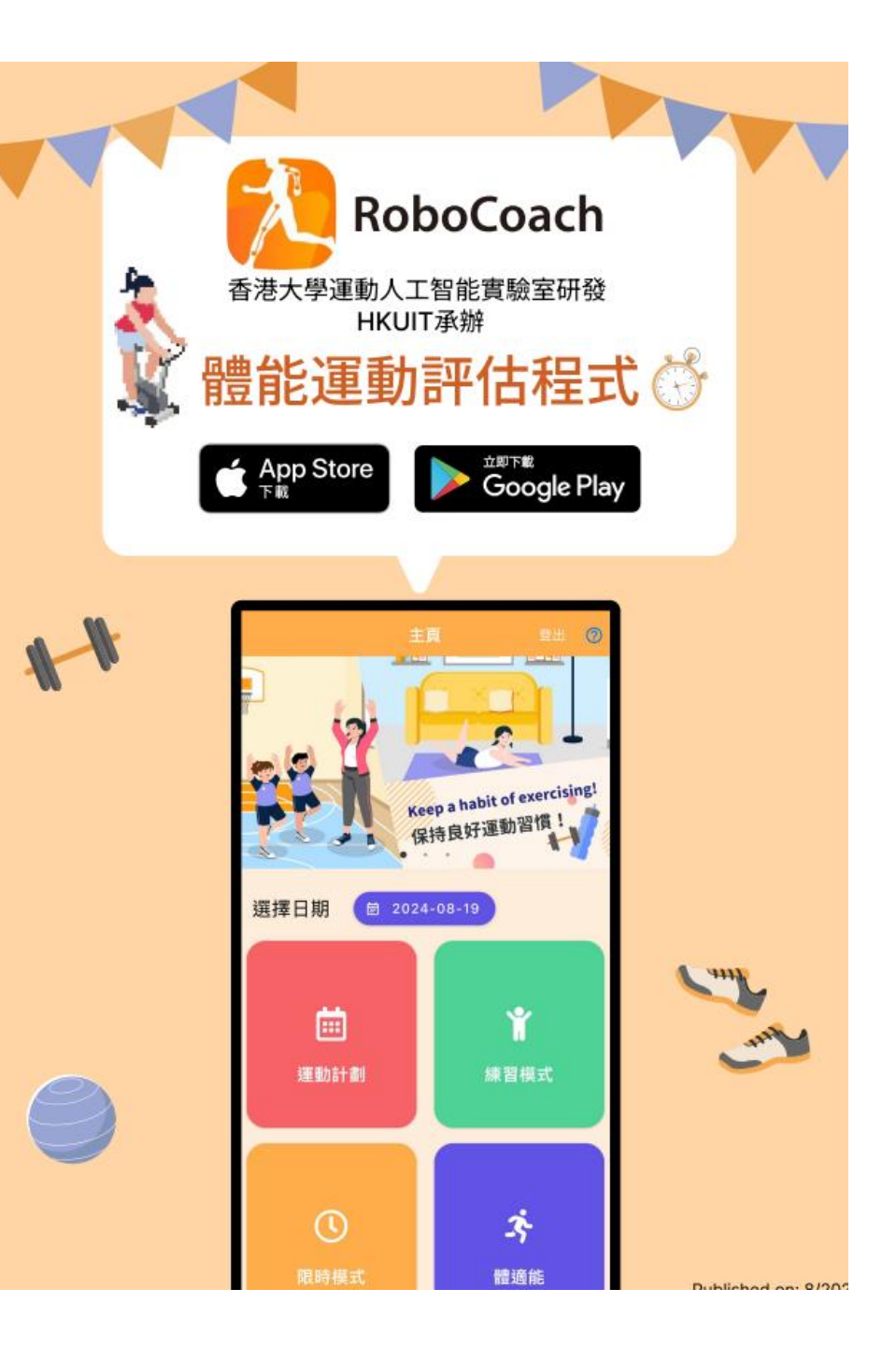

#### 學生用戶名稱及密碼張貼在學生手冊P.34-35

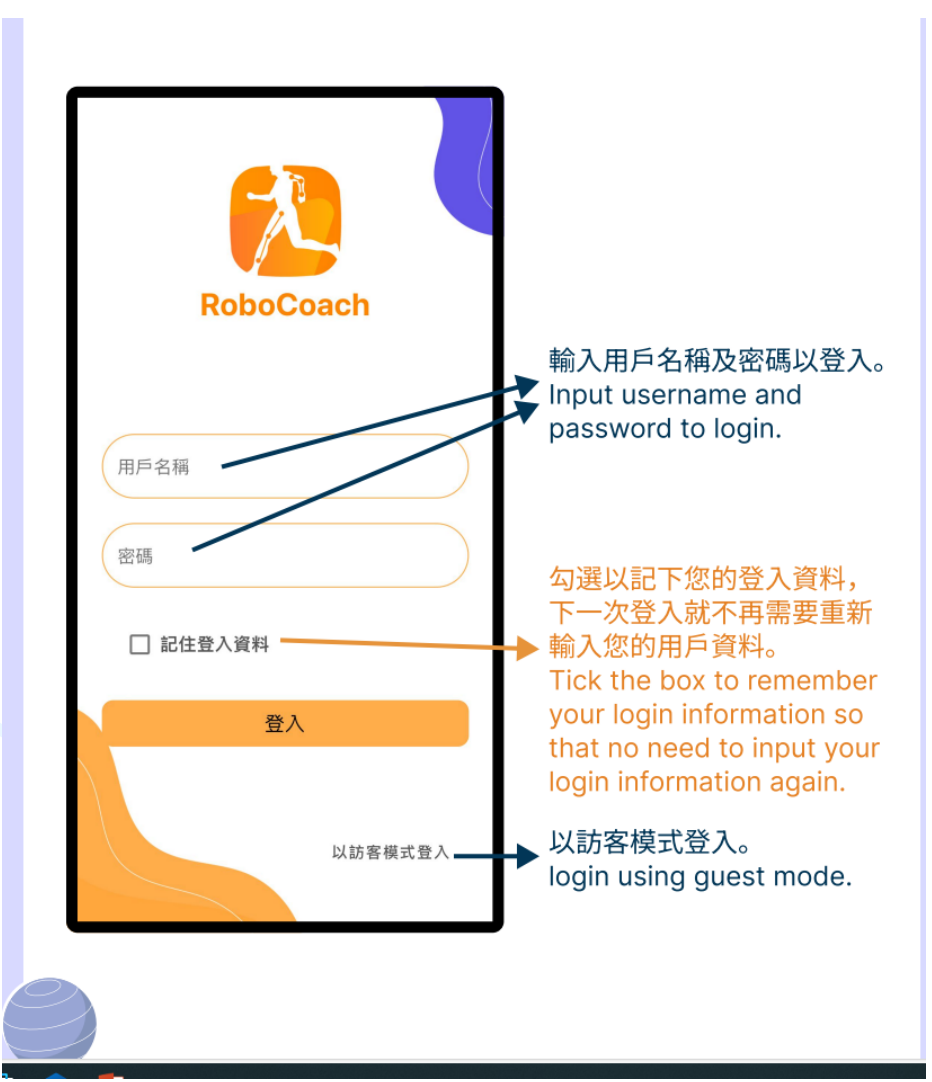

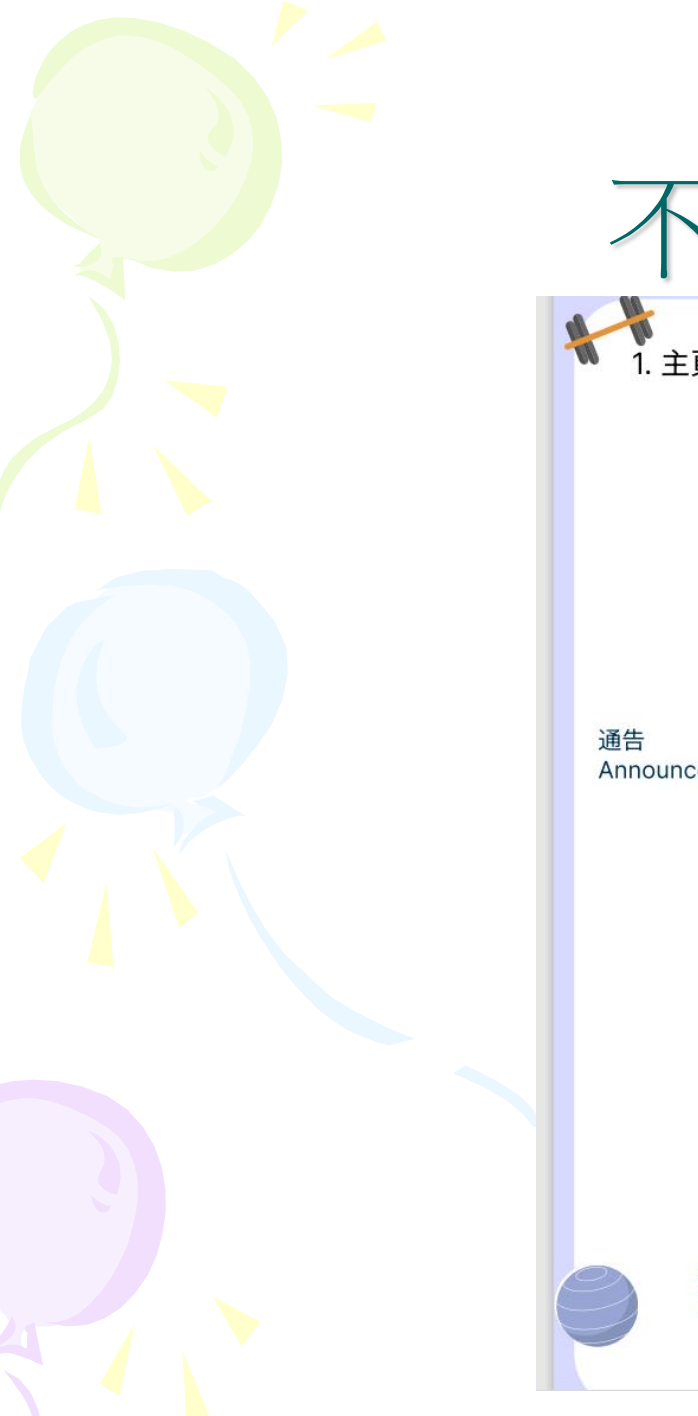

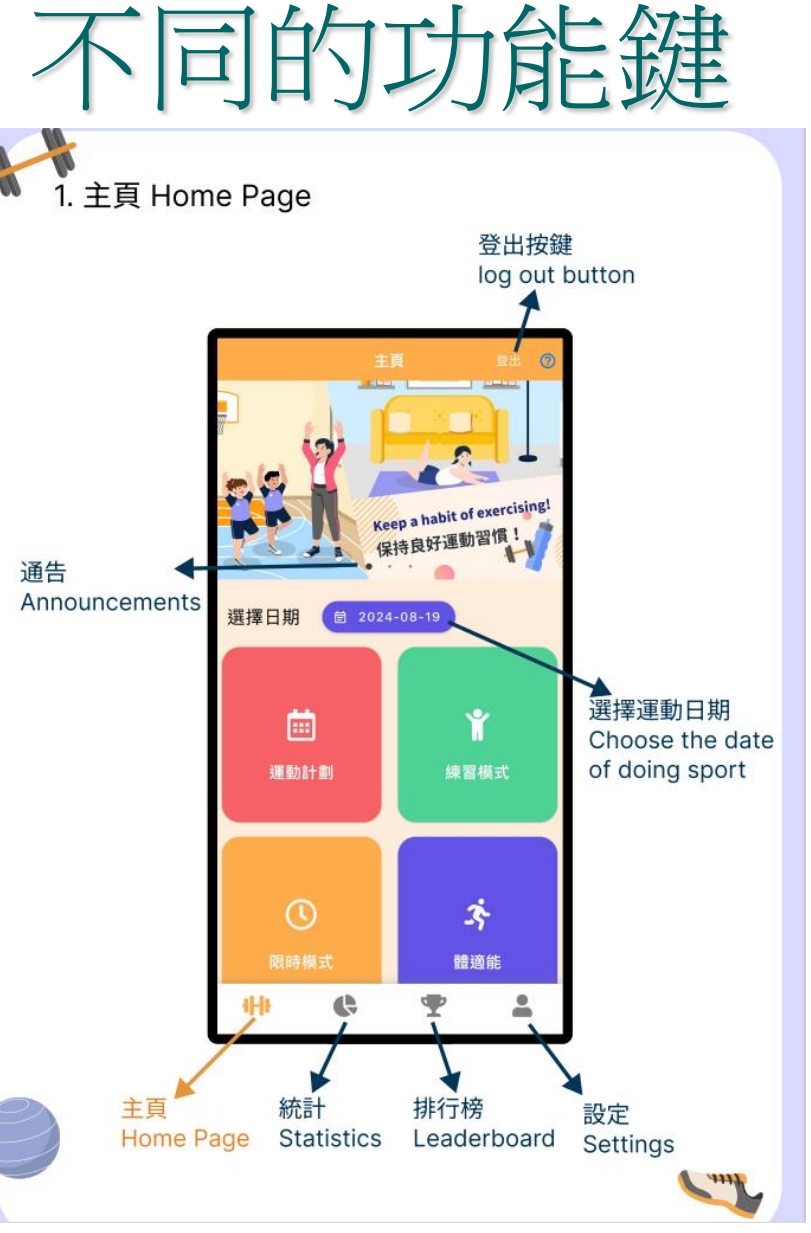

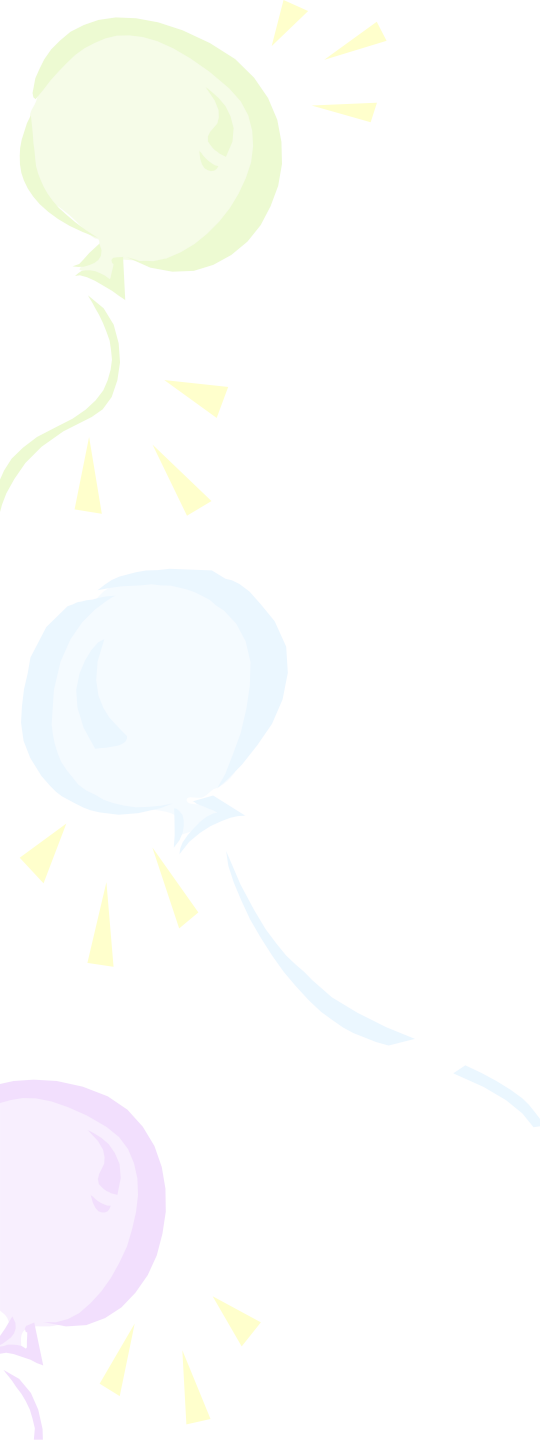

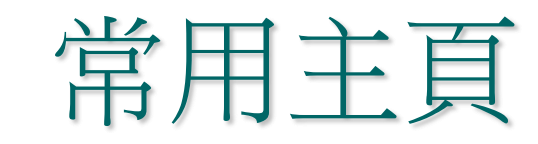

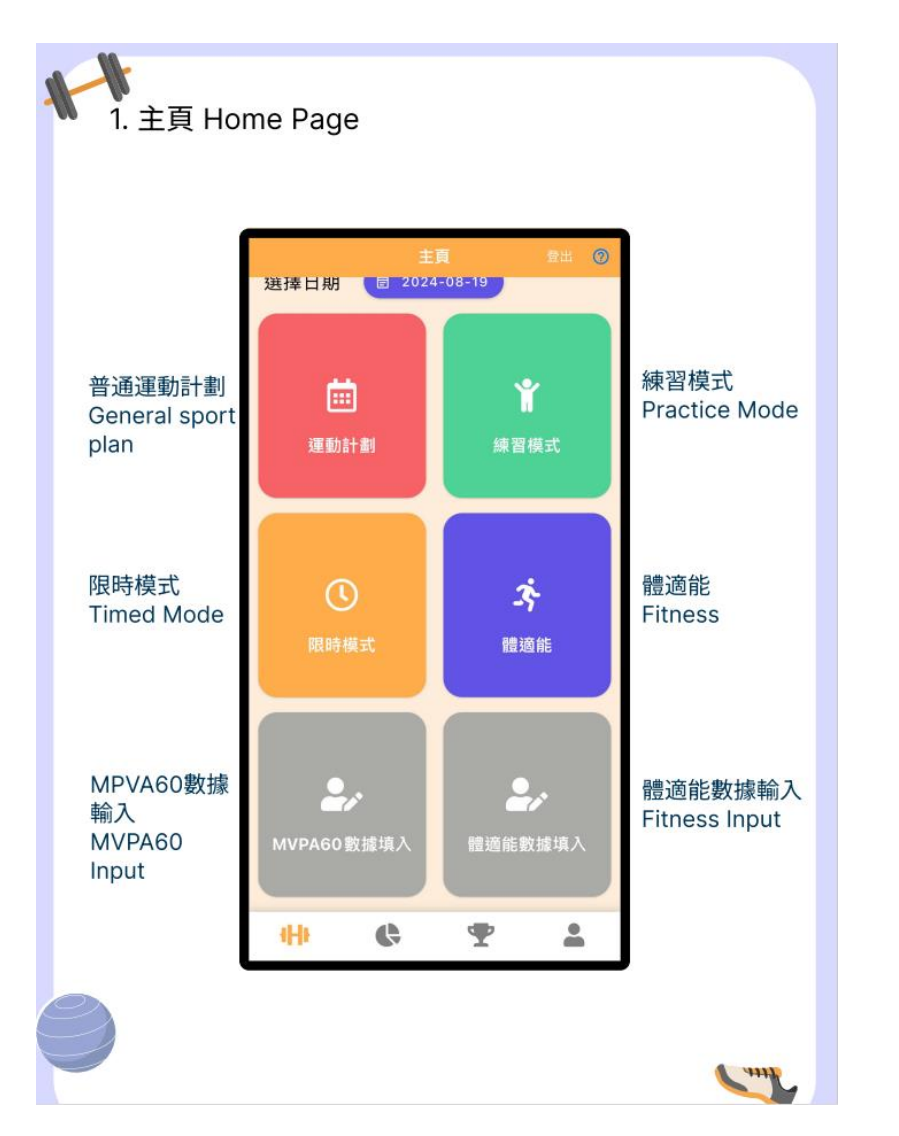

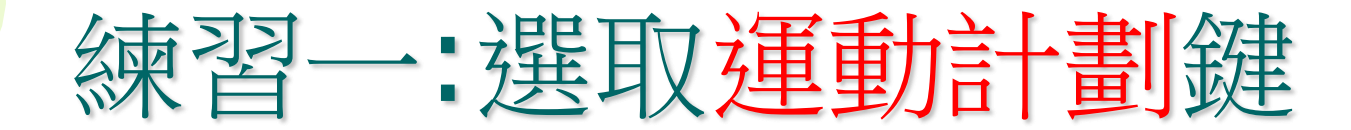

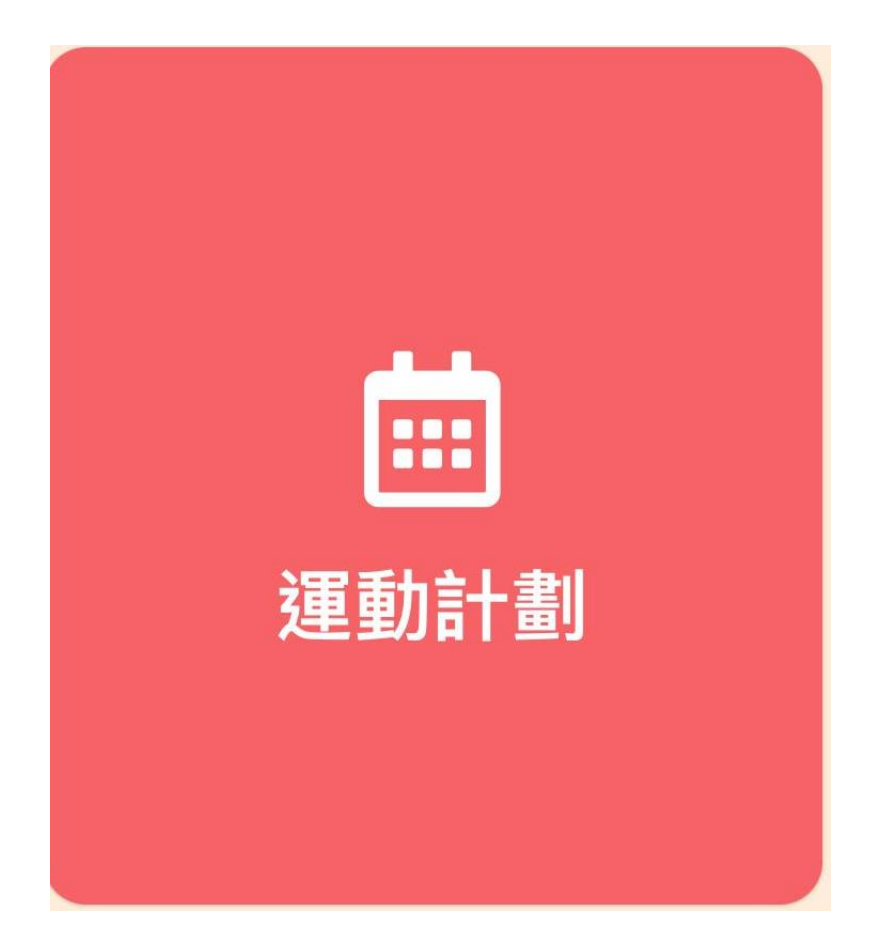

# 已設定3組動作給予同學進行練習,每個動作可以重覆進行練習。

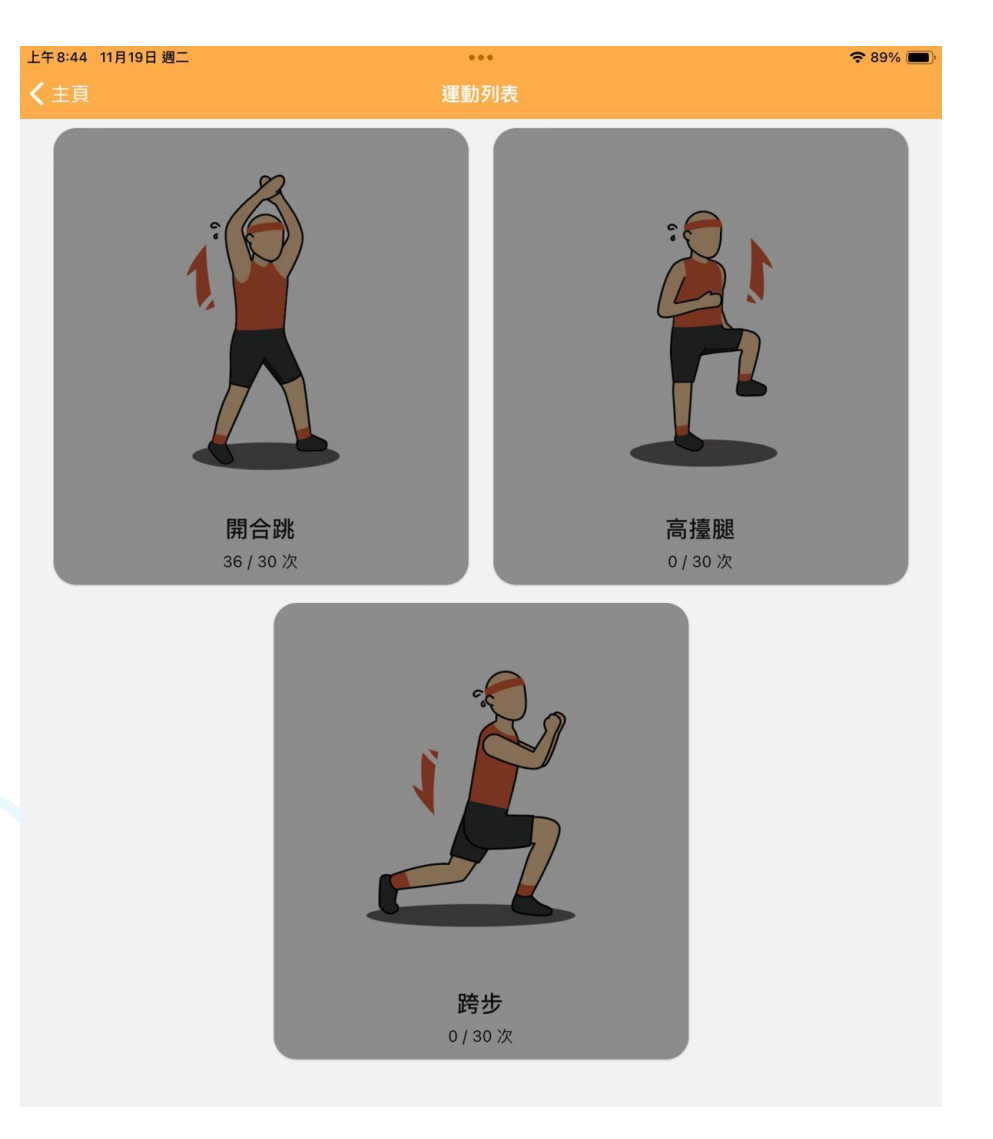

#### 此模式老師預設同學做該動作30次為目標,假如同 學練習時次數多於30次,系統亦會計算在內。

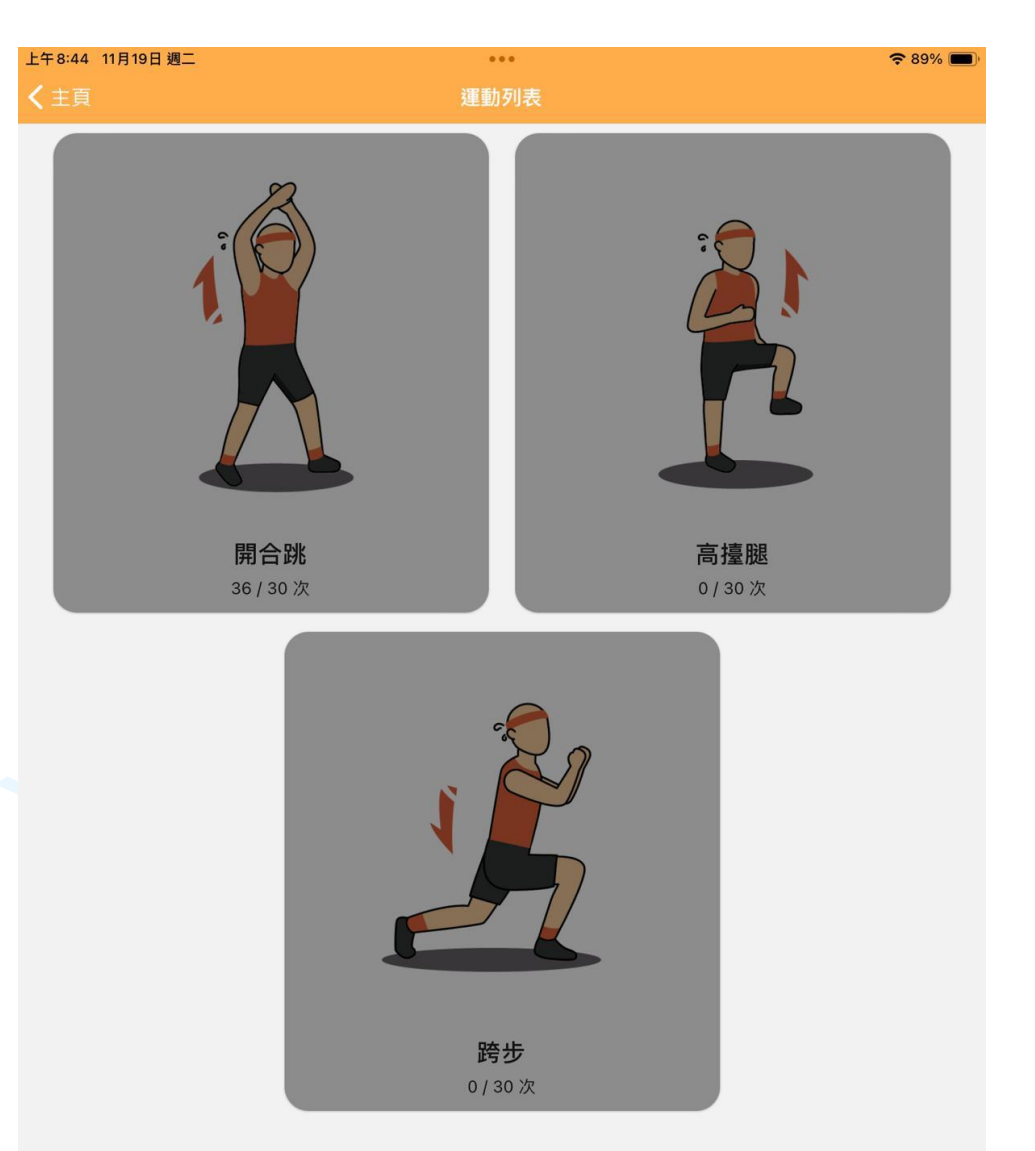

# 進行練習前先看示範短片,然後依指示進行練習。

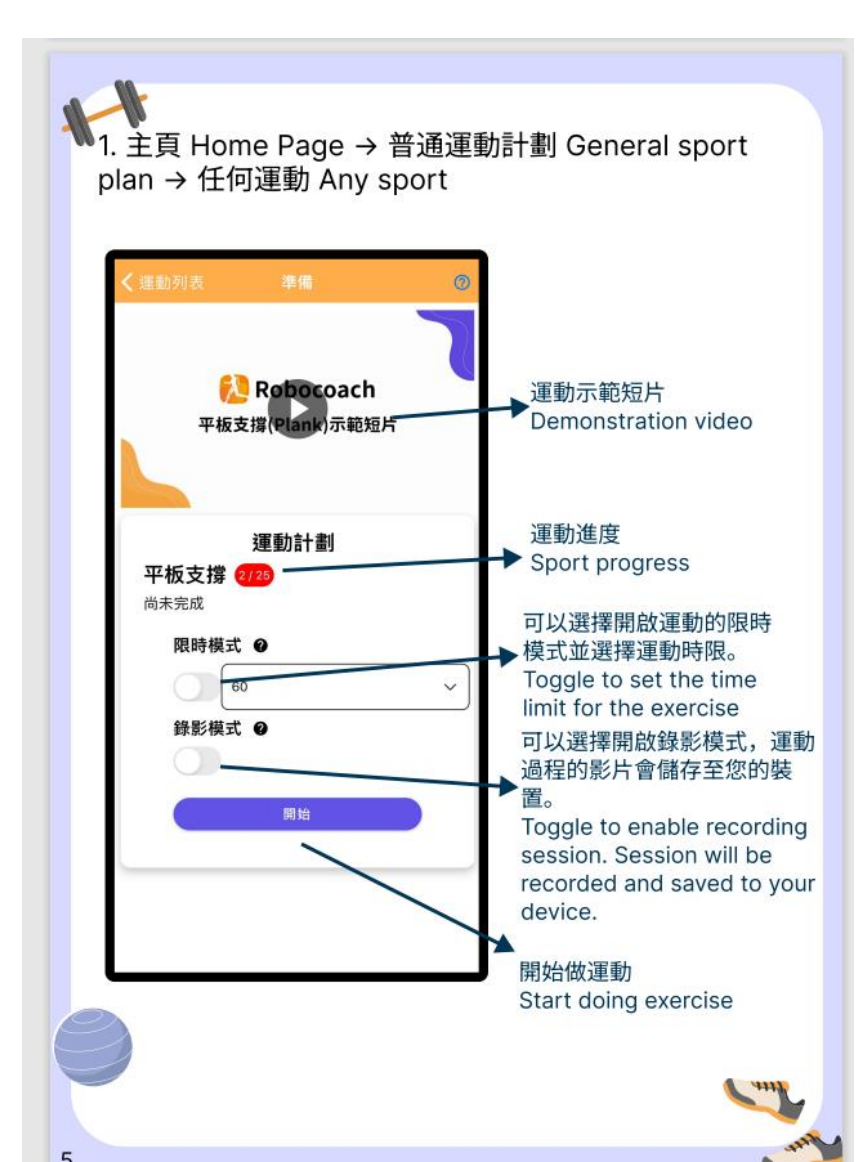

#### 練習二:選取限時模式鍵

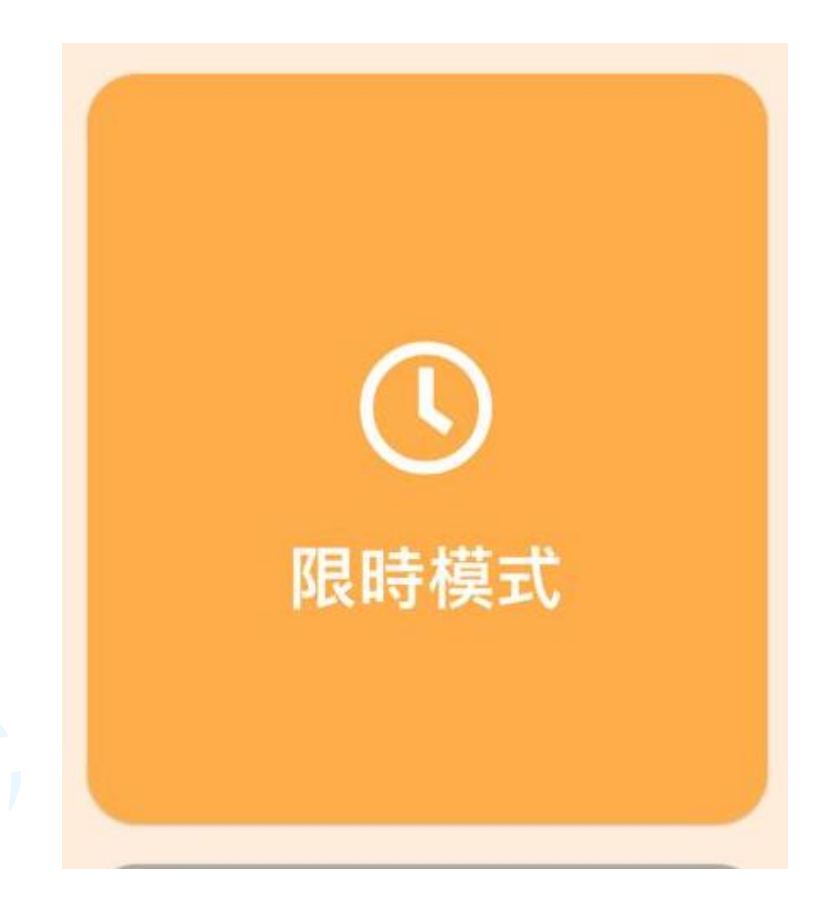

## 查看老師安排的限時運動列表。學生必須在有限的時間內盡可能多地完成。

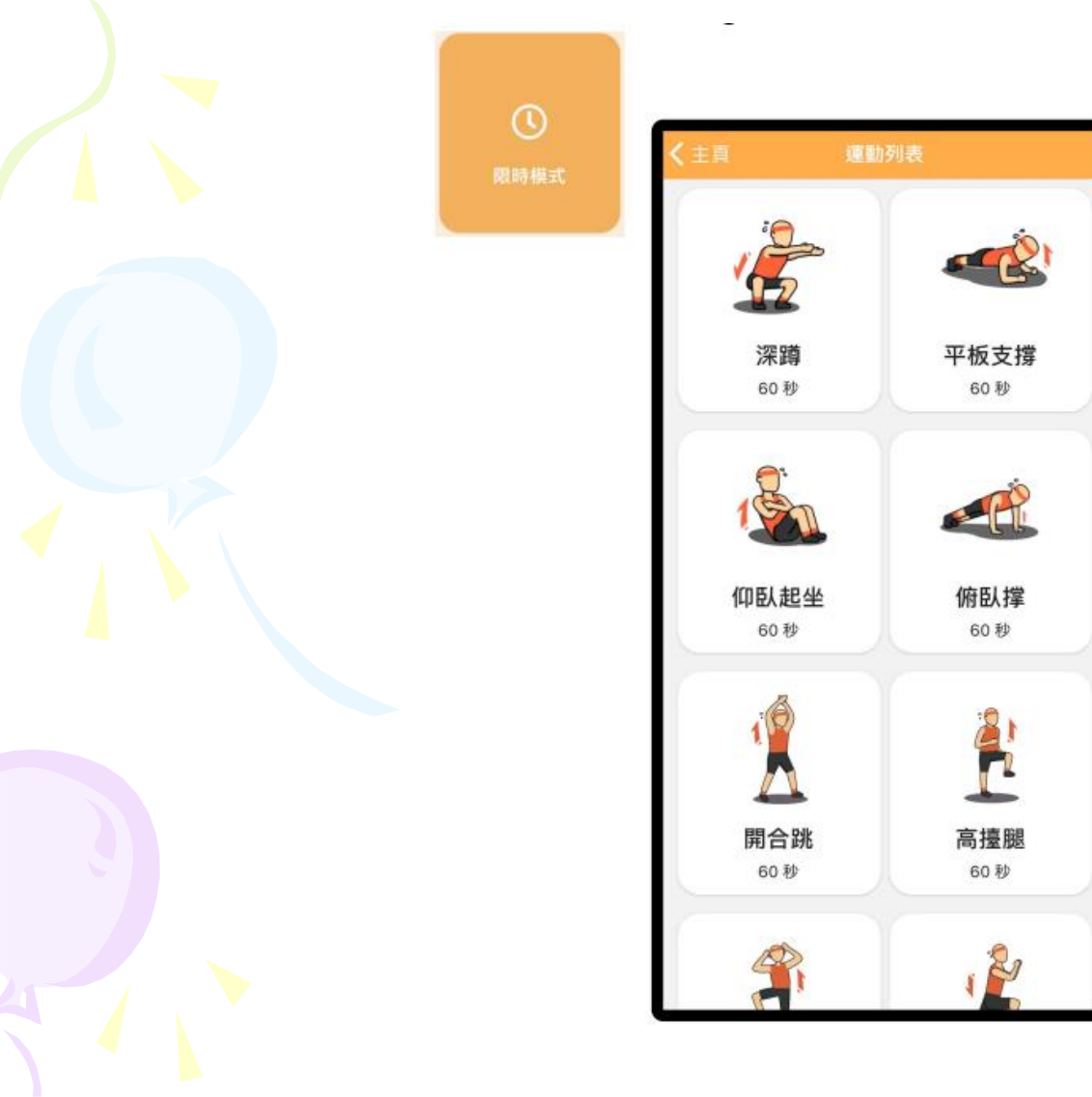

## 同學可選自己有興趣及能力的動作進行練習,而且可以重覆進行練習。

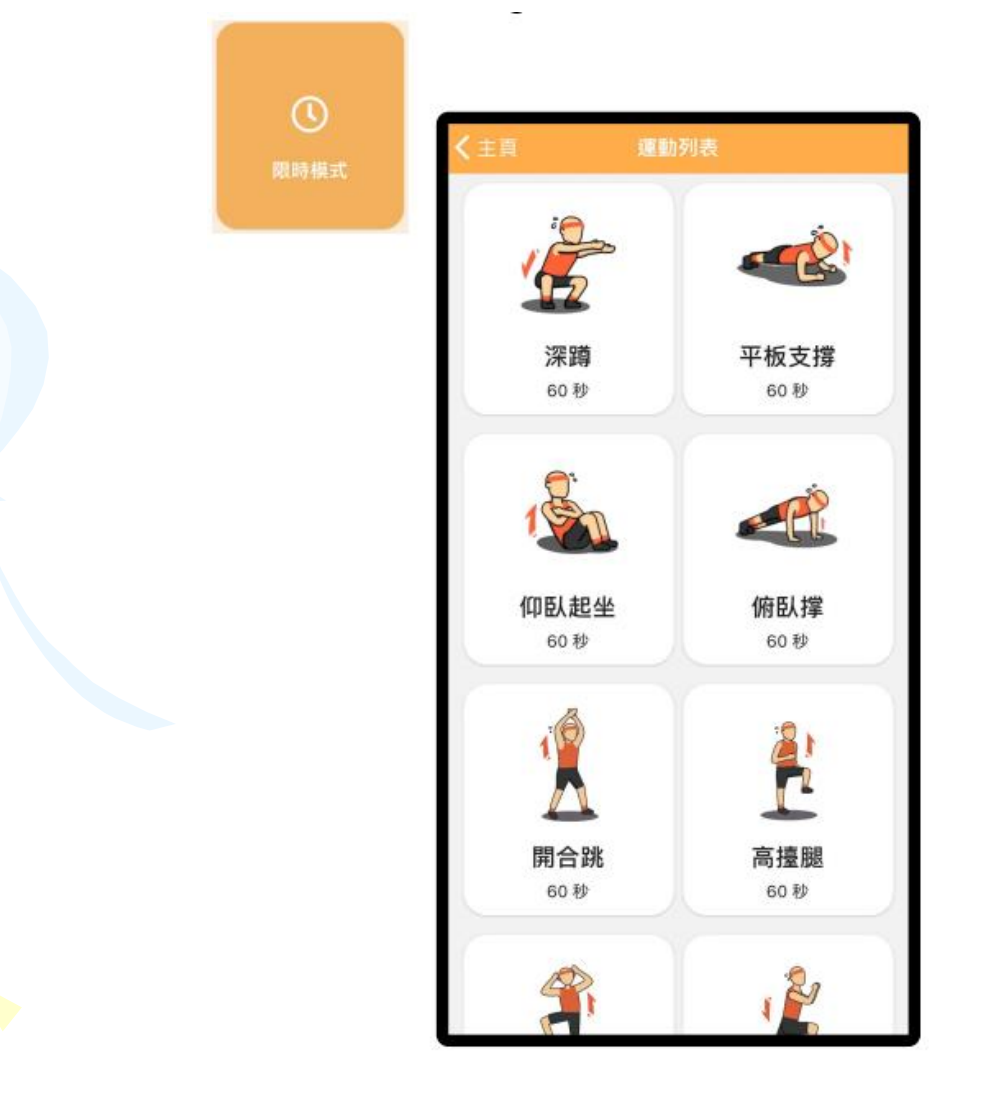

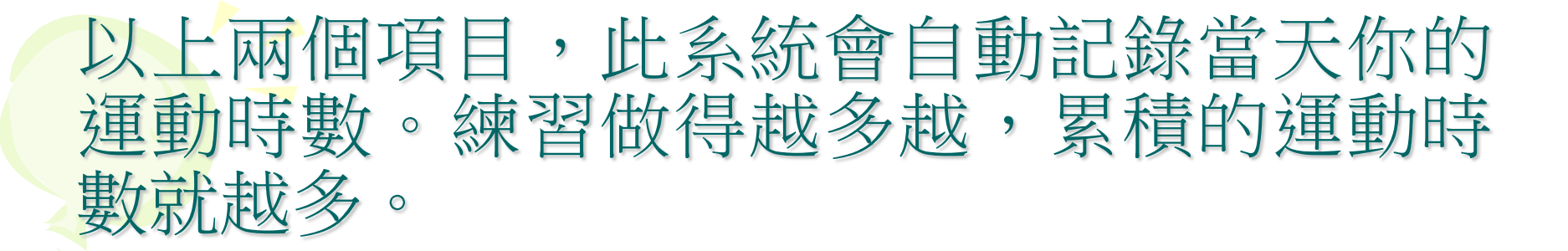

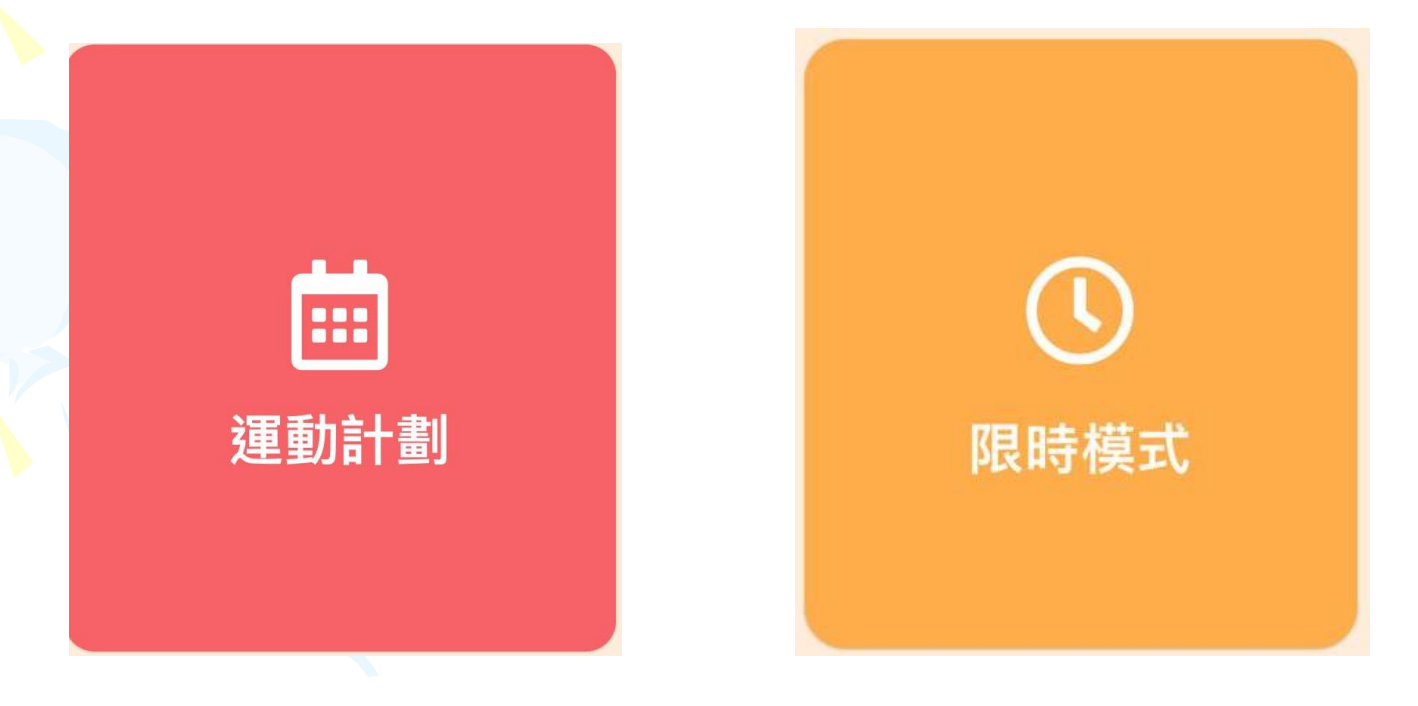

#### 除了預設的練習外,學生亦可登入 MPVA60數據輸入鍵輸入日常的運動記錄。

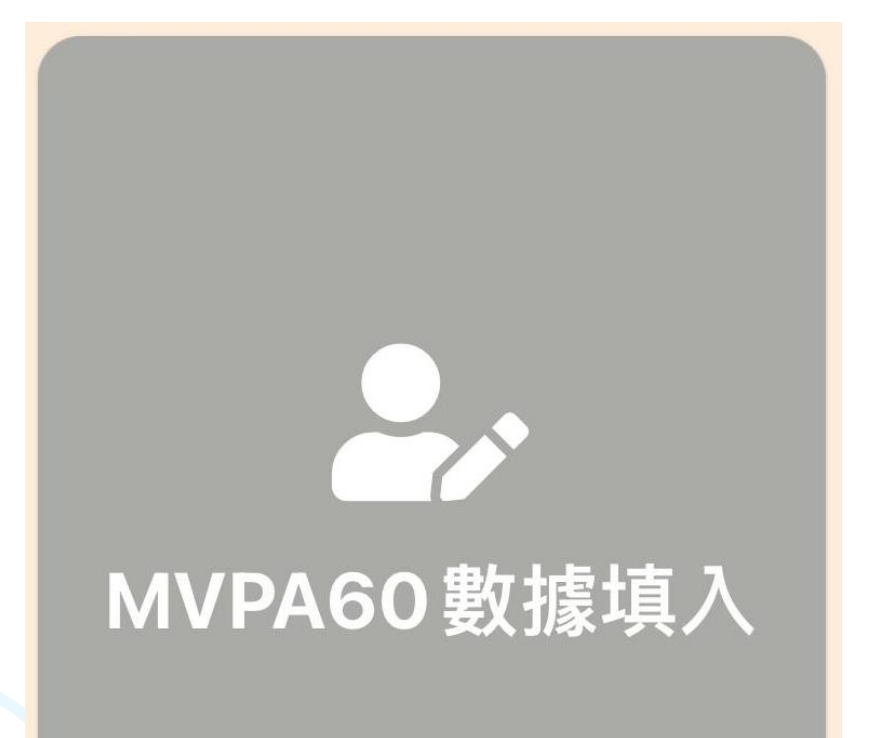

#### 登入後在運動類型欄內按選擇運動 0

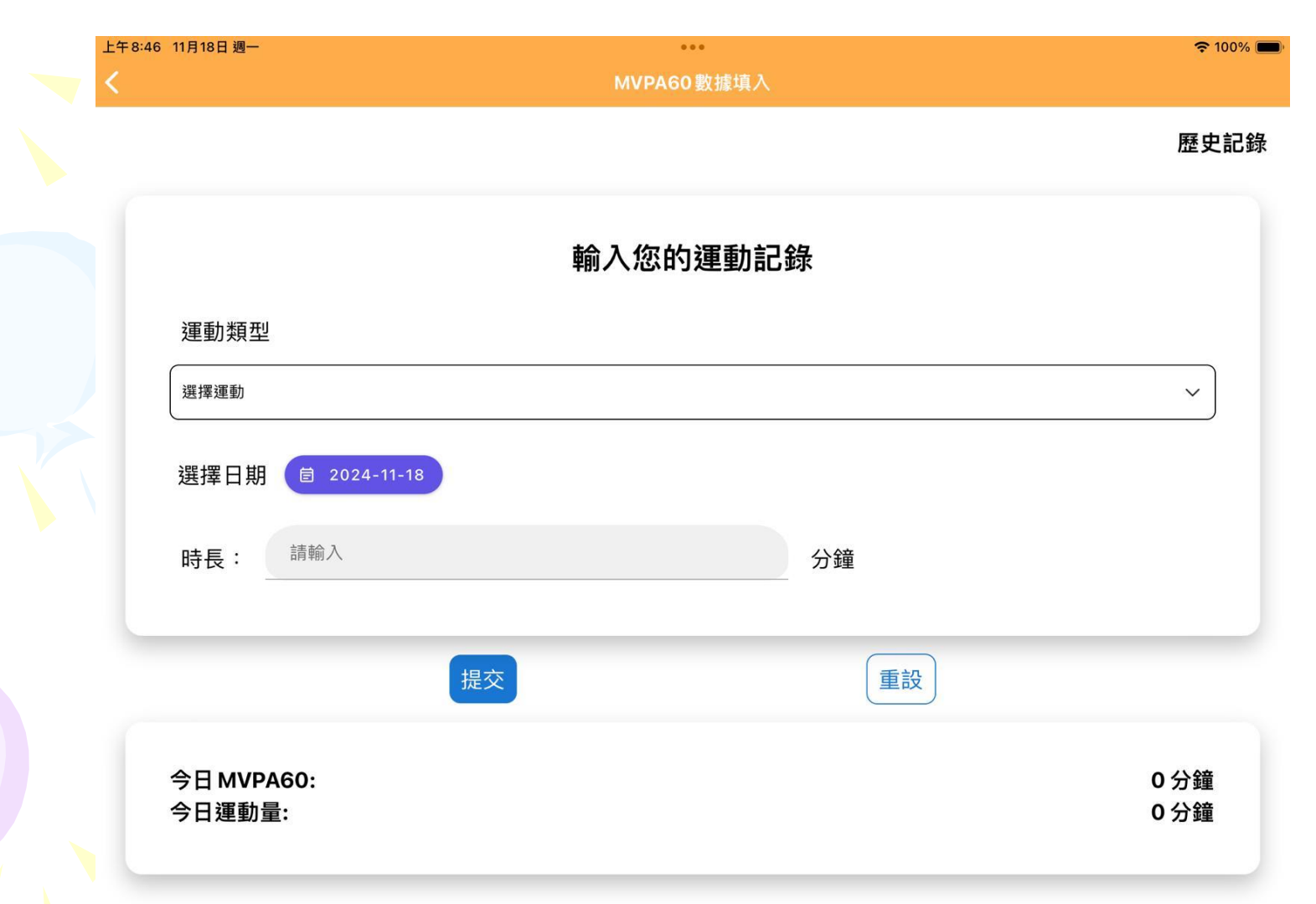

# 在選擇運動欄內選取你當日曾進行過的運動項目。

MVPA60數據填入

歷史記錄

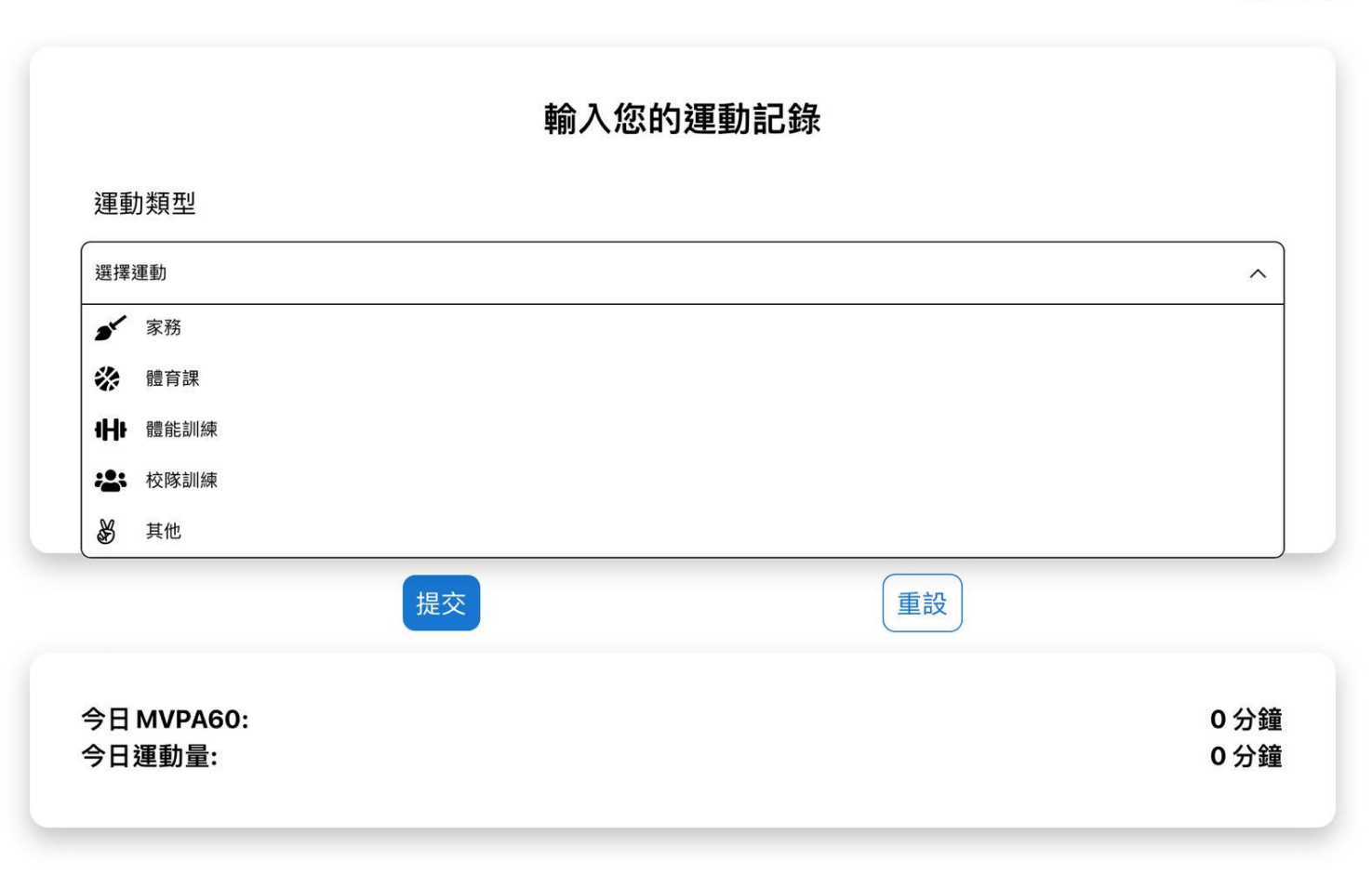

#### 例如你是田徑隊隊員,而當天你曾參加過田徑隊 訓練,你可選取校隊訓練項目,然後輸入訓練時 間90分鐘。

| 8:47 11月18日 週一 |         | •••              | <b>२</b> 10 |
|----------------|---------|------------------|-------------|
|                | MVI     | PA60數據填入         |             |
|                |         |                  | 歷史詞         |
|                | ±0.1 // | ∞ 45 22 €5 57 69 |             |
|                | 判人な     | <b>以的理</b> 到記録   |             |
| 運動類型           |         |                  |             |
| *2: 校隊訓練       |         |                  | ~           |
|                |         |                  |             |
| 選擇日期           | -18     |                  |             |
| 時長:請輸入         |         | 分鐘               |             |
|                |         |                  |             |
|                | 提交      | 重設               |             |
| 今日 MVPA60:     |         |                  | 0 分鐘        |
| 今日運動量:         |         |                  | 0分鐘         |

## 又如你當日有體育課,你選取體育課項目,然後輸入訓練時間:35分鐘。

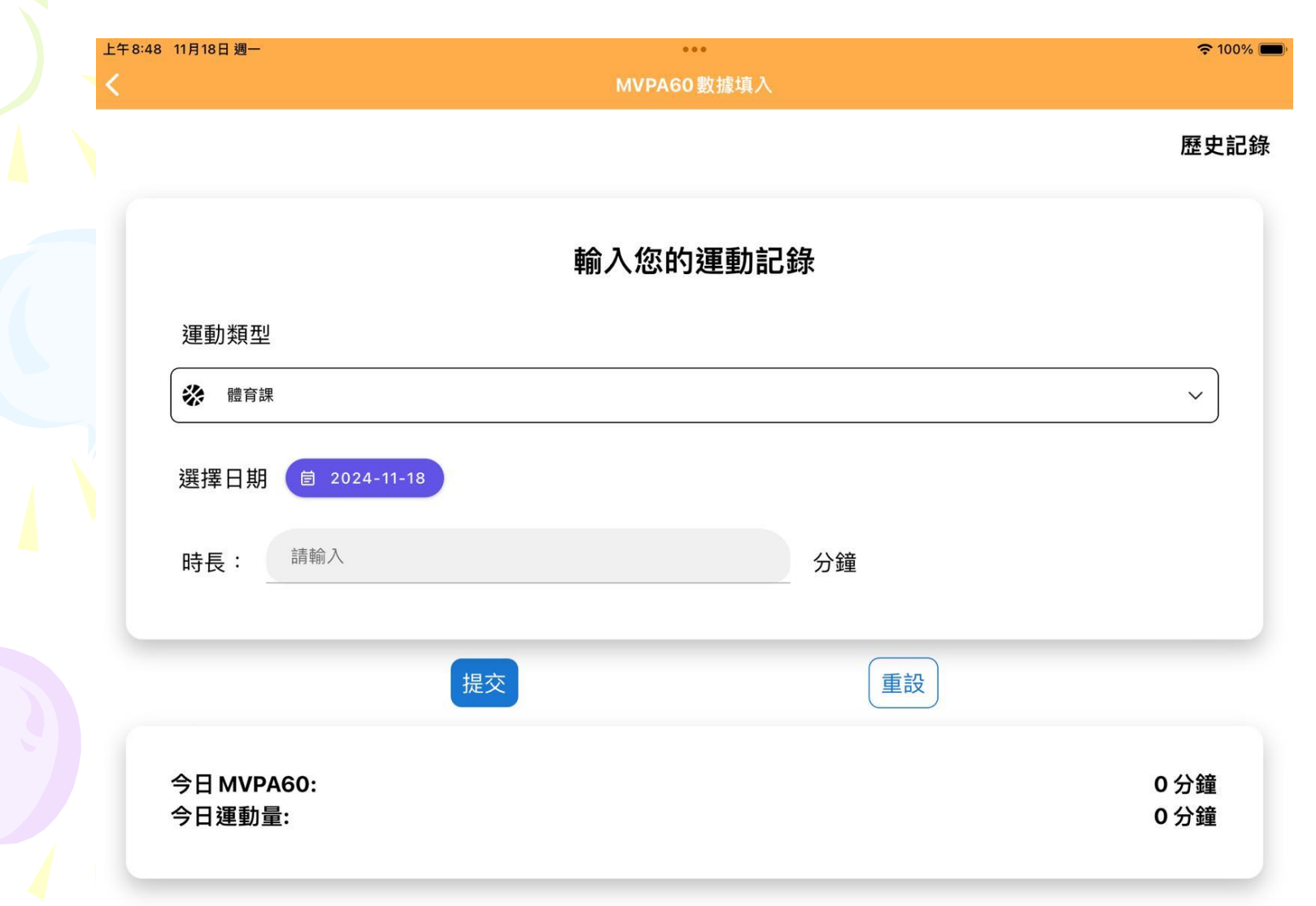

# 除了學校的活動之外,如你當天有其他校外與運動相關的活動,如游泳班、和家人朋友到球場打球等。你可選取其他項目,然後輸入運動時間(分鐘計算)。

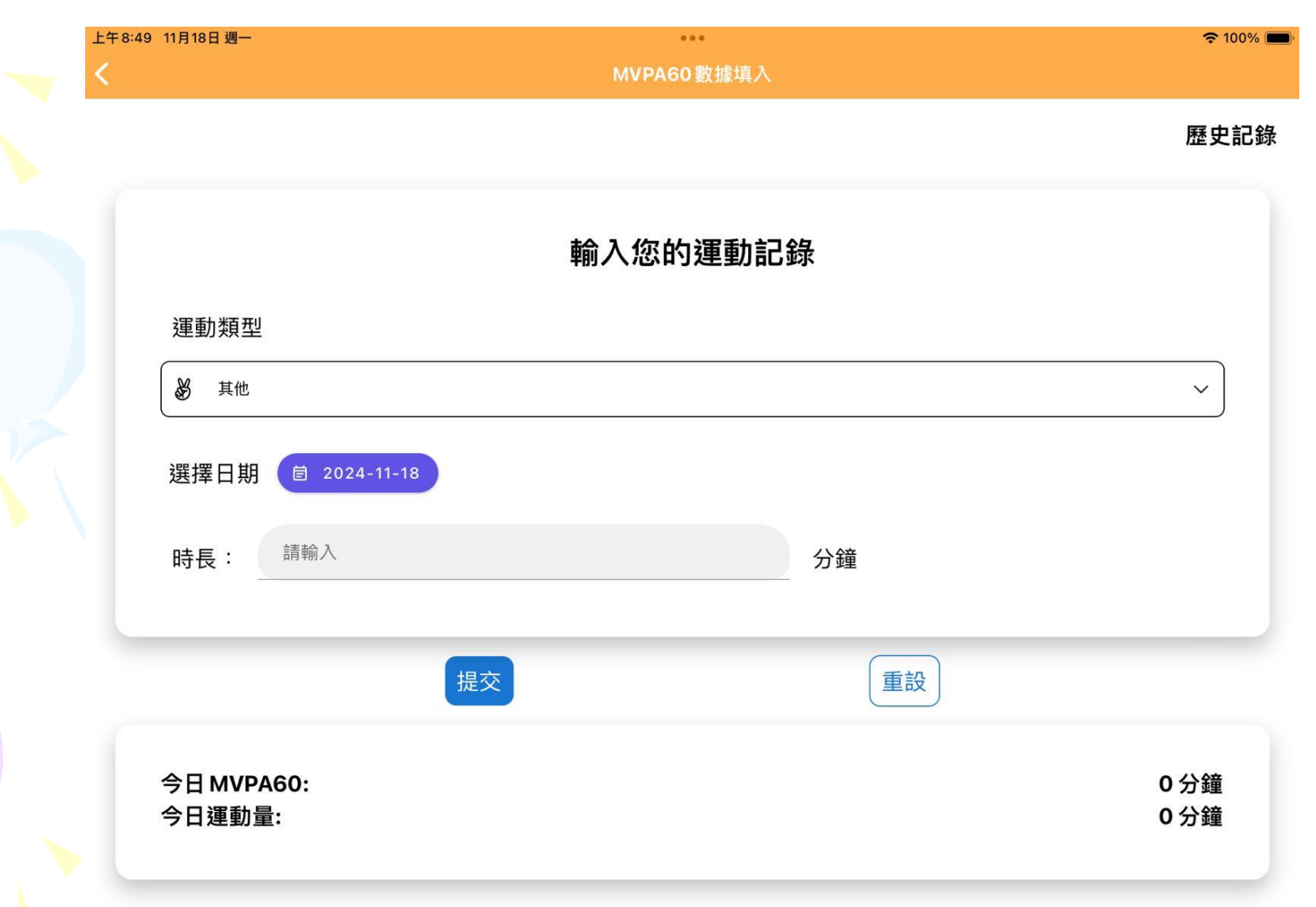

最後RocoCoach app 系統便會統計同學 的在運動計劃中的運動時數及日常生活中 的運動時數,看看同學們有沒有常做運動 的習慣。由12月起每月各級排名前10的 同學,會獲得一張獎狀。